## Руководство пользователя

по настройке и работе с приложением V380

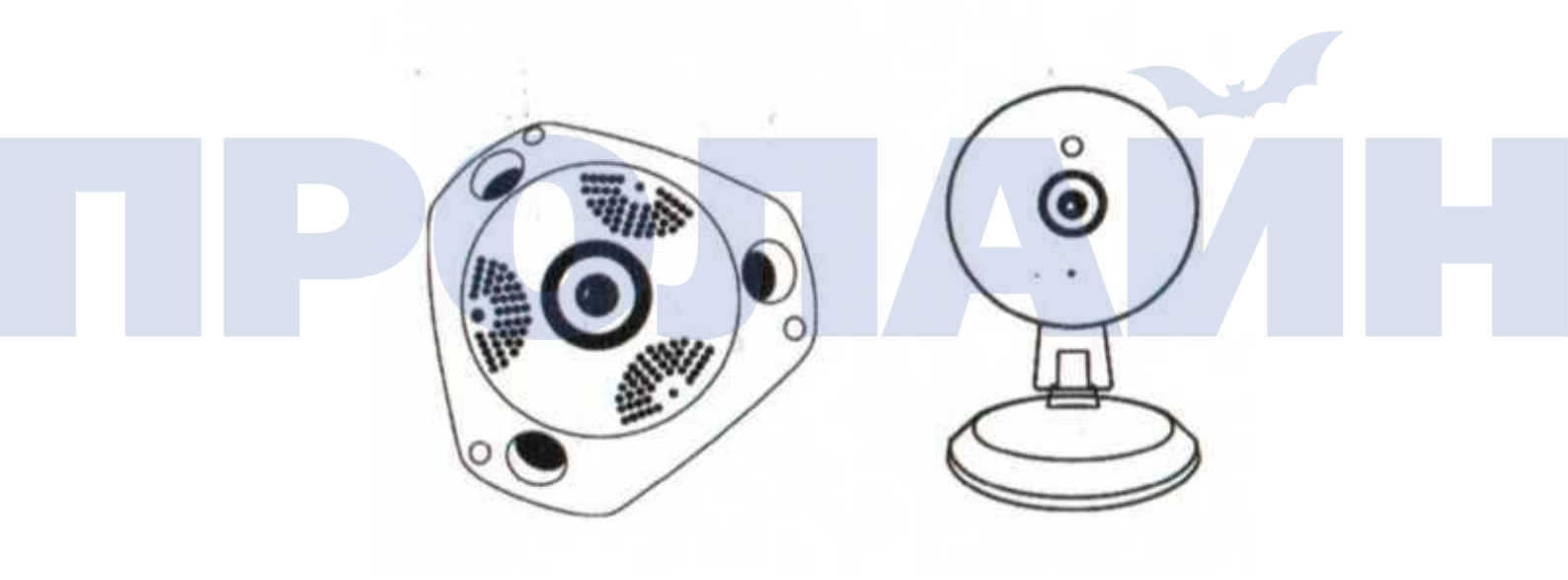

Пожалуйста, внимательно прочтите настоящее руководство перед тем, как перейти к эксплуатации устройства.

#### Описание камеры

(Изображение приведено только для справки)

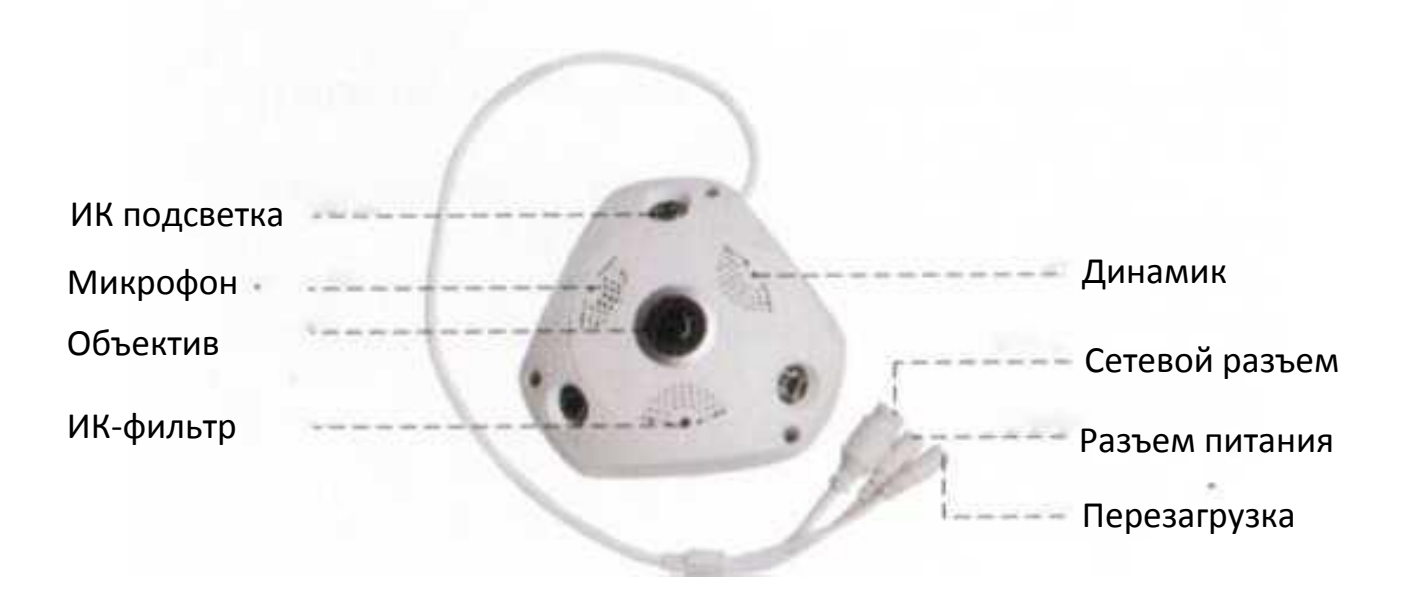

Описание:

Разъем SD карты: поддерживает установку Micro SD карты (максимум 64 Гб)
 Перезагрузка:

a) нажмите кнопку "RESET" (перезагрузка) и удерживайте ее 7 секунд, камера перейдет к заводским настройкам.

б) по умолчанию в режиме конфигурирования камера работает как точка доступа WiFi.

### Настройка сети

1. Загрузка приложения

Загрузка приложения

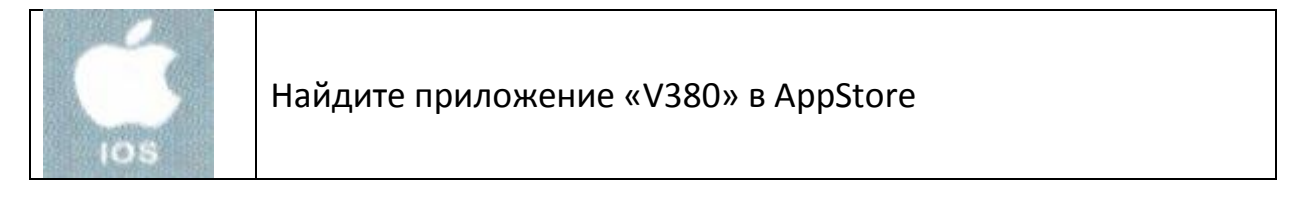

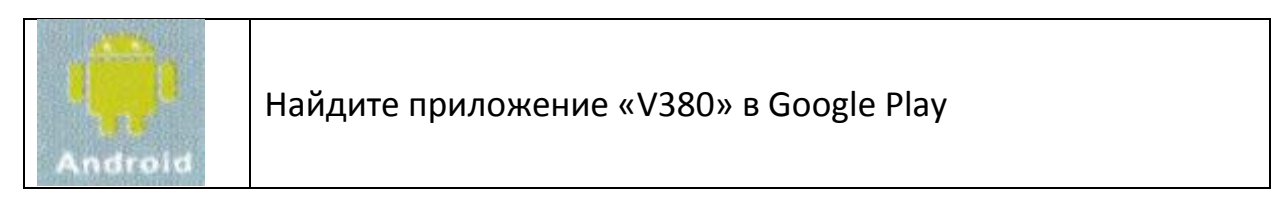

# 2. Добавление и предпросмотр

## OC Android

1. Нажмите кнопку «RESET» (перезагрузка) и удерживайте ее в течение 7 секунд для перехода к заводским настройкам и включения камеры в режиме точки доступа WiFi.

2. Перейдите в раздел меню «Настройки» мобильного устройства -> откройте пункт WLAN и подключитесь к точке доступа камеры (название MV, ID устройства MV12345678, рис. 1). После подключения перейдите к главной вебстранице камеры.

3. Выберите «Search for device» (Поиск устройства) в приложении (рис. 2), перейдите к шагу 4. Включите приложение -> нажмите «+» в правой верхней части экрана -> выберите пункт «Add networked device» (добавить сетевое устройство) -> выберите «LAN search» (поиск по сети)

4. Камера автоматически появится в списке устройств приложения (рис. 3).

## OC iOS

1. Нажмите кнопку «RESET» (перезагрузка) и удерживайте ее в течение 7 секунд для перехода к заводским настройкам и включения камеры в режиме точки доступа WiFi.

2. Перейдите в раздел меню «Настройки» мобильного устройства -> откройте пункт WLAN и подключитесь к точке доступа камеры (название MV, ID устройства MV12345678, рис. 1). После подключения перейдите к главной вебстранице камеры.

3. Выберите «Add manually» (Добавить вручную) в приложении (рис.4) -> выберите «LAN search» (поиск по сети) (рис. 5). После этого перейдите к шагу 4. Запустите приложение -> нажмите «+» в правой верхней части экрана ->

выберите пункт «Add networked device» (добавить сетевое устройство).

4. Камера автоматически появится в списке устройств приложения (рис. 3).

| < Wi-Fi               | Cheine | ) My di     | RVICE         | +  |
|-----------------------|--------|-------------|---------------|----|
| Wi-Fi                 |        |             |               |    |
| PLEASE CHOOSE & VILAN |        | AP quick co | infiguration  | )  |
| 4V31157641            | *      |             |               |    |
| hinaNet-0706          | *      | Search fe   | or device     | )  |
| MCC-FREE              |        |             |               |    |
| shaha                 | 16     |             |               |    |
| ongehi .              | 2      |             |               |    |
| angehi, 5G            | 75     |             |               |    |
| nacrovideo            | 8      |             |               |    |
| newifi<br>need        |        |             |               |    |
| 0 +                   |        | Patteck     | (i)<br>Ventre | 88 |
| Рисунок 1             |        | Рисун       | юк 2          |    |

| Demo My c                | osin <b>o ≈</b> air c∎re<br>device + | Demo List   | Devic      | e List       | +              | <      | Add device manual | y |
|--------------------------|--------------------------------------|-------------|------------|--------------|----------------|--------|-------------------|---|
|                          |                                      |             |            |              |                | Device | ID:               | H |
|                          | >                                    | A           | P quick co | onfiguration | $\overline{)}$ | Userna | me: admin         |   |
|                          |                                      |             | Add Ma     | anually      | -7!            | Passwo | ord:              |   |
| Gibere                   | ter Oken Cinta                       |             |            |              |                |        |                   |   |
|                          |                                      |             |            |              |                | C      | Lan Search        | ) |
|                          |                                      |             |            |              |                | 6      | Add to List       |   |
|                          |                                      |             |            |              |                |        |                   |   |
|                          |                                      | ~           | -          | -            | 00             |        |                   |   |
| Ny series Vedag playback | C Linnum Meier R/uit ons             | Device List | Playback   | Settings     | More           |        |                   |   |

Рисунок 3

Рисунок 4

Рисунок 5

5. После успешного подключения появится экран, как на рис. 3, и вы получите доступ к просмотру видео в реальном времени.

1) На рис. 6 показан мониторинг в режиме реального времени подключенных WiFi камер.

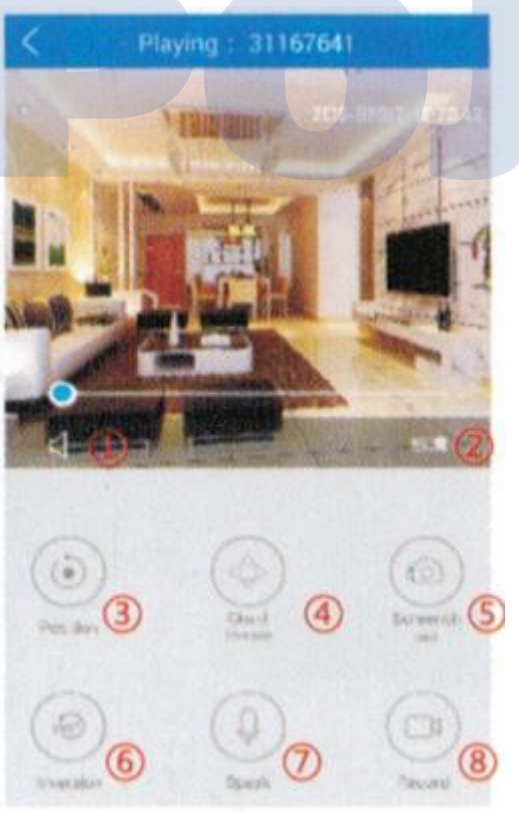

Рисунок 6

- 1. Голосовой переключатель
- 2. Определение местоположения
- 3. Предустановленные положения камеры
- 4. Управление PTZ
- 5. Снимок экрана
- 6. Переворот изображения
- 7. Голосовой интерком (удерживать для разговора)
- 8. Запись

2) Предпросмотр видео панорамной камеры в реальном времени (рис. 7).

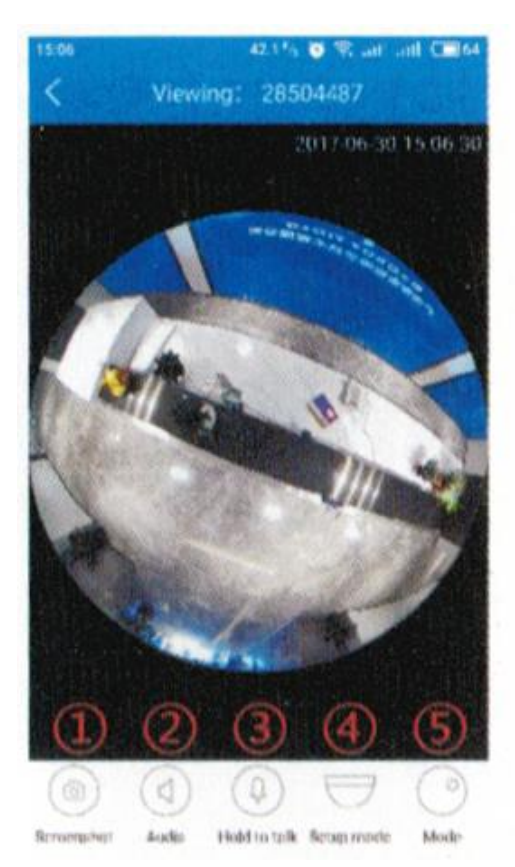

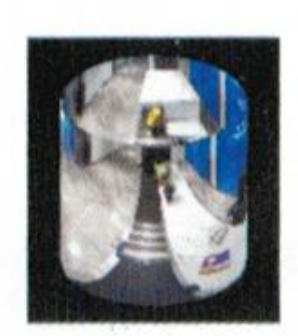

Режим 2

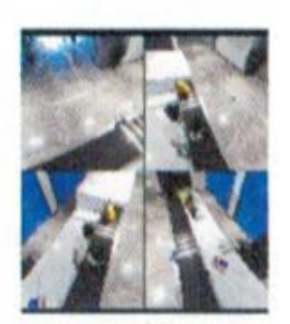

Режим 3

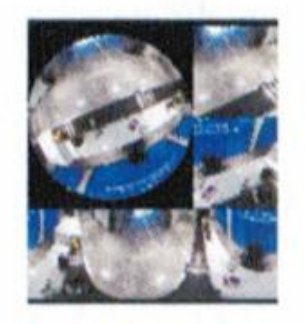

Режим 4

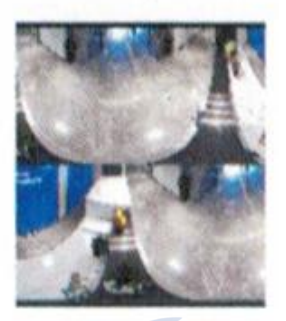

Режим 5

Режим 1 (рисунок 7)

Снимок экрана, 2. Монитор, 3. Голосовой интерком,
 Режим настройки, 5. Режим

#### Режим 2: Быстрая конфигурация точки доступа

OC Android

1. Включите режим точки доступа WiFi камеры, перейдите в раздел меню «Настройки» мобильного устройства -> откройте пункт WLAN и подключитесь к точке доступа камеры (название MV, ID устройства MV12345678, рис. 1). После подключения перейдите к главной веб-странице камеры.

2. Выберите пункт «AP Quick Configuration» (быстрая настройка точки доступа) в приложении (рис. 9) -> приложение выполнит поиск камер (рис. 10), после чего нажмите на выбранную камеру -> выберите SSID роутера и введите пароль, а затем сохраните его (рис. 11).

3. Камера автоматически подключится к роутеру. После завершения настройки устройство появится в списке (рис. 12, рис. 13).

OC iOS

1. Включите режим точки доступа WiFi камеры, перейдите в раздел меню «Настройки» мобильного устройства -> откройте пункт WLAN и подключитесь к точке доступа камеры (название MV, ID устройства MV12345678, рис. 8). После подключения перейдите к главной веб-странице камеры.

2. Выберите пункт «AP Quick Configuration» (быстрая настройка точки доступа) в приложении (рис. 9) -> нажмите «Next» (далее) (рис. 14) -> выберите SSID роутера и введите пароль и нажмите «Start» (старт) (рис. 15, рис. 16).

3. Камера автоматически подключится к роутеру. После завершения настройки устройство появится в списке (рис. 12, рис. 13).

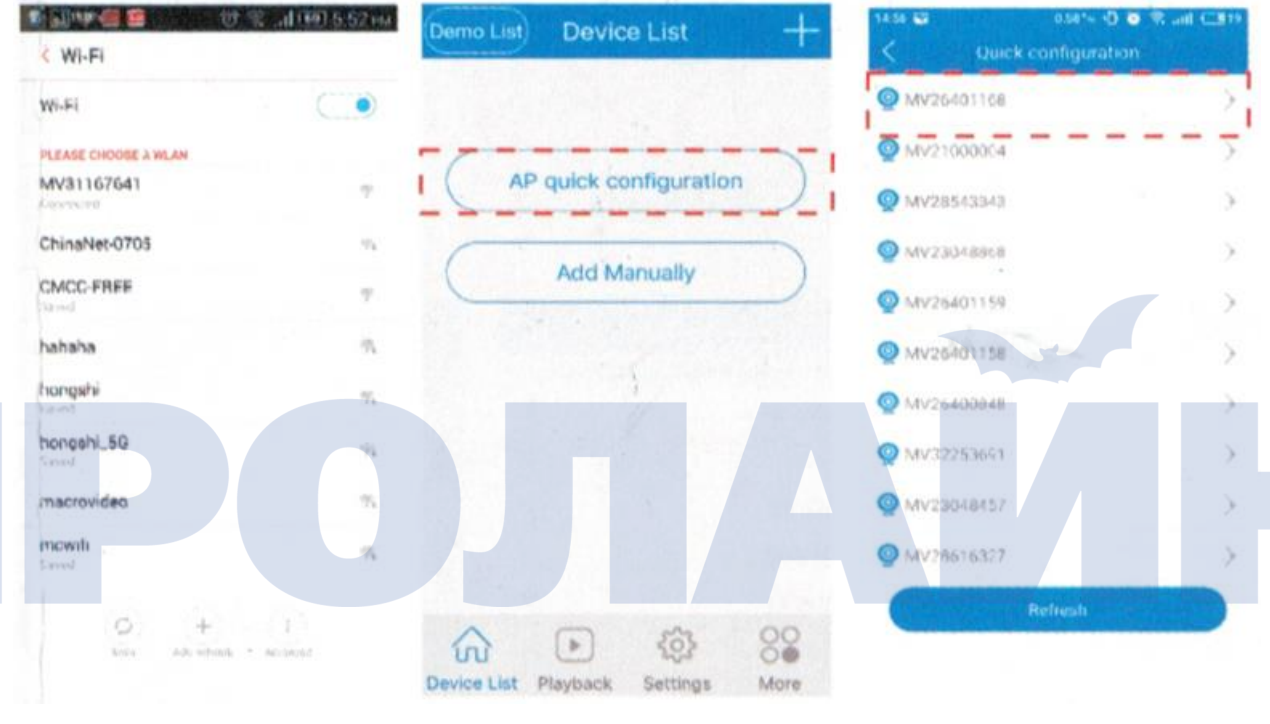

Рисунок 8

Рисунок 9

Рисунок 10

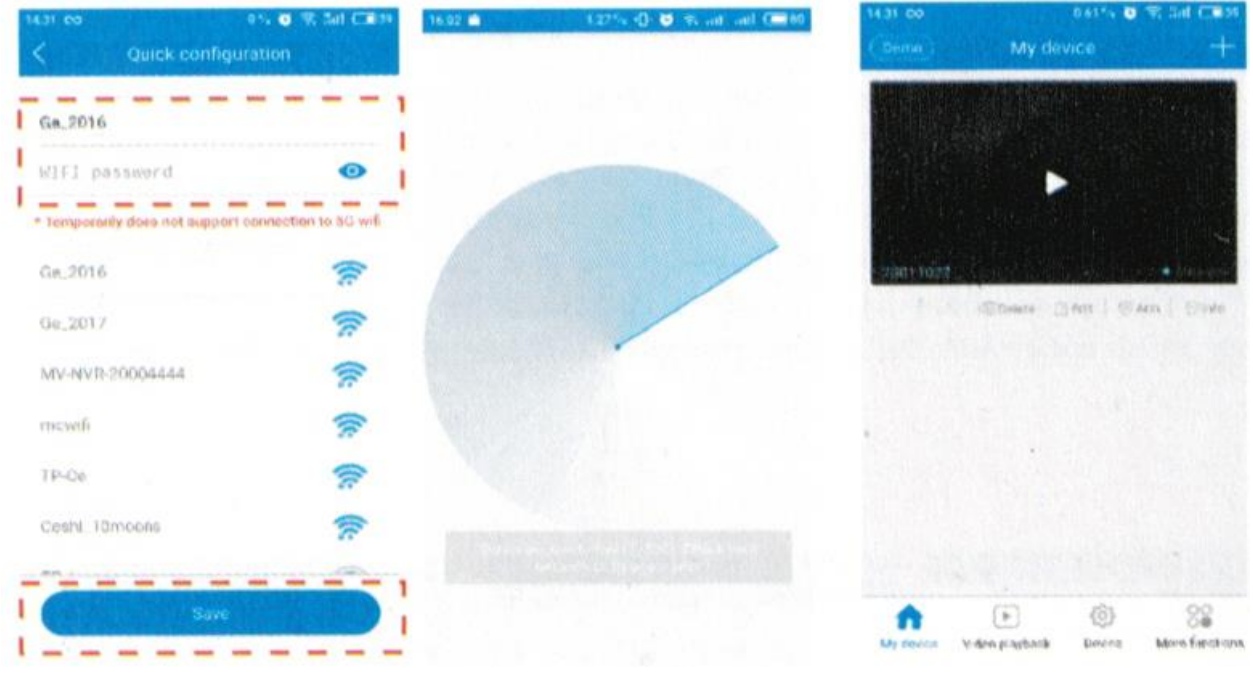

Рисунок 11

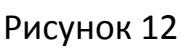

Рисунок 13

| 2.2vTM 1076                                                                                                    | < Router                                | a we we | <          |         |         |     |                          |            |         |                 |       |
|----------------------------------------------------------------------------------------------------|-----------------------------------------|---------|------------|---------|---------|-----|--------------------------|------------|---------|-----------------|-------|
| < AP hostpot configuration                                                                                        | Please choose a WiFi to connecti        | ng ()   | Plaas      | t che   | 0000    | WF  | 1 10 0                   | conn       | activ   | <b>q</b>        |       |
| 1.Enter mobile settings:<br>2.Enter WLAN<br>3.Connect to device hotspot:(MV-1D)<br>4.Back to V380 and click Next. | OR82020.38F8<br>Ceshi 10<br>TP-LINK Dai |         | or<br>Ci i | etes i  | ho pe   | Cer | sh(1<br>et tor<br>poetig | 10<br>"Cee | ini, 90 | ,unce           | h u u |
|                                                                                                    | Xieomi EAB3<br>MV26401158               | (r: (r: | X          | C       | ancel   |     |                          |            | Star    | t<br>Transferra | 1     |
| Mark Pro-                                                                                                    | YanFa-06090                             |         | YACFS      | -060    | 090     |     |                          |            |         |                 | (f:   |
| Contractions                                                                                                    | 通過課題转 撤请就托版                             | 1       | q v        | VE      | e se te | t   | y                        | 1          | ı i     | C               | P P   |
| 🔄 🖉 Dereni 🤷                                                                                                    | MV26000043                              | ÷ (•    | a          | s       | d       | f   | g                        | h          | 1       | k               | 1     |
| Next                                                                                                    | testina .                               | · ·     | 0          | z       | x       | с   | v                        | b          | n       | m               | 0     |
|                                                                                                    | TP-LINK CAB7                            | 1       | 123        | *       |         |     | pace                     | iced<br>•  |         | rei             | turn  |
|                                                                                                    | 360 900                                 | 8       | totals 1   | Carrier |         |     |                          |            |         |                 |       |

Рисунок 14

Рисунок 15

Рисунок 16

#### Функции

#### 1. Воспроизведение видео

Выберите ID устройства, а затем нажмите «Search for file» (поиск файла) (рис. 17) -> выберите файл для воспроизведения или загрузки (рис. 18, рис. 19).

Start Time 02.01/16 Dutekon/2.066/nute Size 1.4 MB R HI BURN 23011022 Start Time 20:03/13 Duration 2,065 nuts Size 1.4 Mil Video type. Al videos rt Time 00.06.08 Duest on 3.0Minute Ezz24NB 2017-02-28 Choose date: P0.80.90 w CLARE GELL, DAS 00:00 Start Time:00:12:00 5 Terminal time: 23:59 TRec077\_20168907106818\_8\_1 avi 88 **{6}** ert Time D2 18:48 Рисунок 19 Рисунок 17 **Рисунок** 18

#### 2. Настройка информации про устройство

1) Настройки сети: доступны следующие режимы работы: точка доступа или станция.

2) Настройки записи: режим запись – автоматическая запись, запись видео по тревоге, разрешение видео может быть дополнительно настроено. Доступны следующие виды работы с SD-картой – проверка состояния карты, форматирование.

3) Настройки времени: просмотр и настройка формата отображения времени.

4) Настройки тревоги: включение и отключение тревоги, настройка режима тревоги — тревога при детекции движения, настройка области детекции, голосовая подсказка.

5) Конфигурация статичного IP адреса: доступен режим автоматической конфигурации и ручной конфигурации.

6) Обновление устройства: просмотр, тестирование и обновление версии программного обеспечения камеры.

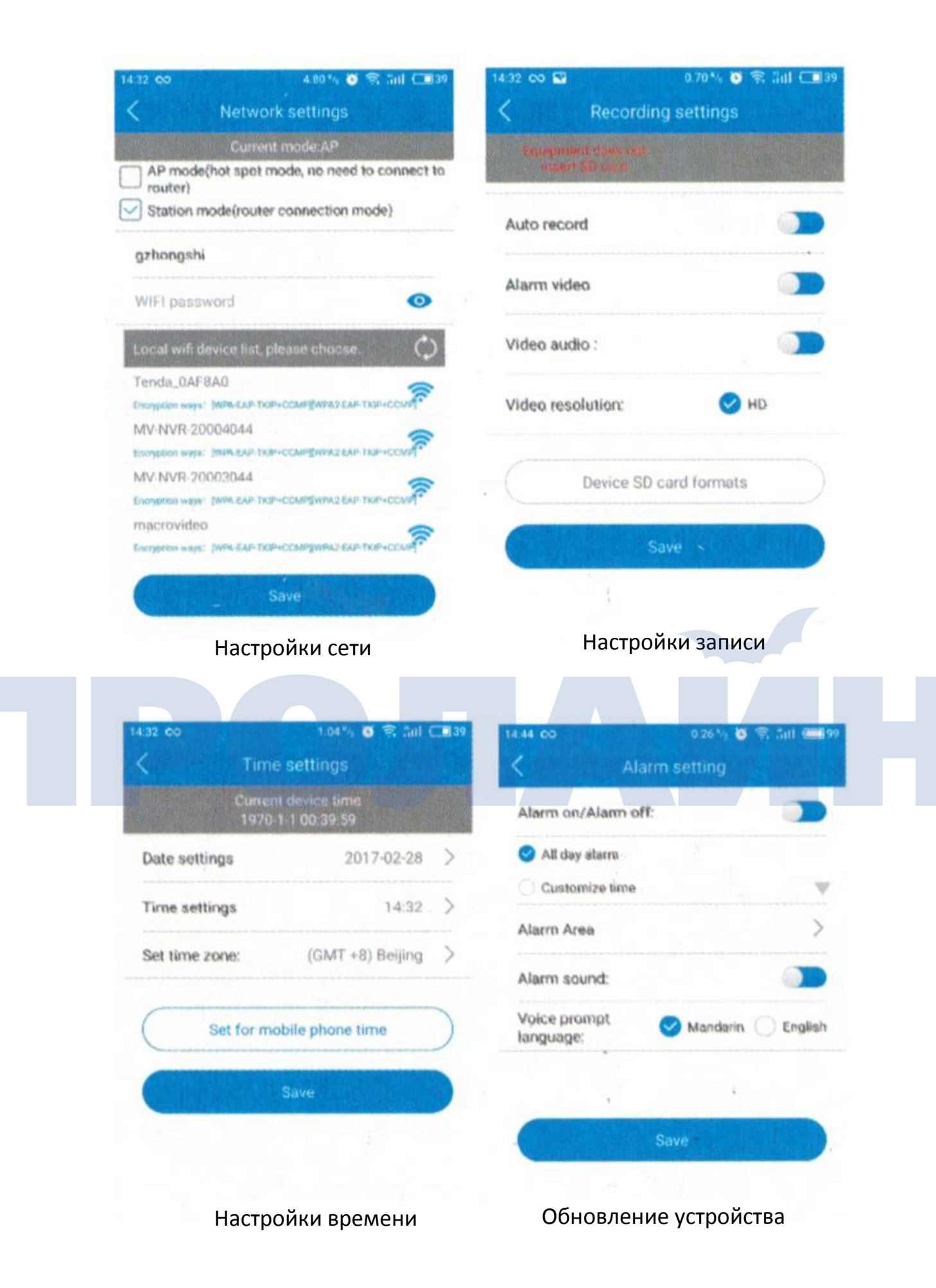

| Static IP configuration |                                                                                                    | < Dev                     | ice Upgrade          |
|-------------------------|----------------------------------------------------------------------------------------------------|---------------------------|----------------------|
| Auto configure          |                                                                                                    | System app versio         | R:                   |
| Manually configure      |                                                                                                    | AppGMS_PCARD              | PV_V3.3.0.7_20161117 |
| 19:                     |                                                                                                    | System kernel ver         | lion:                |
| Subnet<br>mask:         |                                                                                                    | KerGMS_V1.7.0.0           | _20161115            |
| lateway.                |                                                                                                    | System firmware v         | ersion:              |
| ain DNS:                |                                                                                                    | HwGMS_WF1_PC              | ARD_PV_20160217      |
| lub DNS:                |                                                                                                    |                           |                      |
|                         |                                                                                                    | De                        | tect update          |
| Save                    |                                                                                                    |                           |                      |
| Настройка статическо    | ого IP                                                                                                    | Обновлен                  | ние устройства       |
|                         |                                                                                                    |                           |                      |
| Другие функции          | 1<br>.33 CO 0 84*                                                                                                    | 4 🗑 😤 Attl (二39           |                      |
| Другие функции          | 1<br>.33 00 0.84<br>More function                                                                                                    | × Ø இ 3at €839<br>IS      |                      |
| Другие функции          | App notification                                                                                                    | × © ♥ 3at €039<br>IS<br>> |                      |
| Другие функции<br>Р     | App notification Photo                                                                                                    | A O R Sal CO 39           |                      |
| Другие функции          | <ul> <li>33 CN</li> <li>0.64</li> <li>More function</li> <li>More function</li> <li>Not logged in</li> <li>Not logged in</li> <li>Photo</li> <li>Area selection</li> </ul>                                                                                                    |                           |                      |
| Другие функции          | L33 CO       0.84         More function       Image: Comparison of the second of the second of |                           |                      |
| Другие функции          | App notification   Photo   Area selection   Operation guidance   Software password                                                                                                    |                           |                      |
| Другие функции          | <ul> <li>App notification</li> <li>Area selection</li> <li>Operation guidance</li> <li>Software password</li> <li>About</li> </ul>                                                                                                    |                           |                      |

1. Уведомления приложения: настройка уведомлений и тревожных сообщений.

2. **Фотография:** просмотр, удаление, запись и распространение фотографий.

3. Выбор области: выбор расположения медиасервера для трансляции.

4. **Гид по работе с устройством:** справочная информация по настройке устройства, выбору режима работы устройства.

5. Пароль приложения: установка, снятие и изменение пароля.

6. Про приложение: информация про версию программного обеспечения.

#### 4. Удаление и изменение устройства

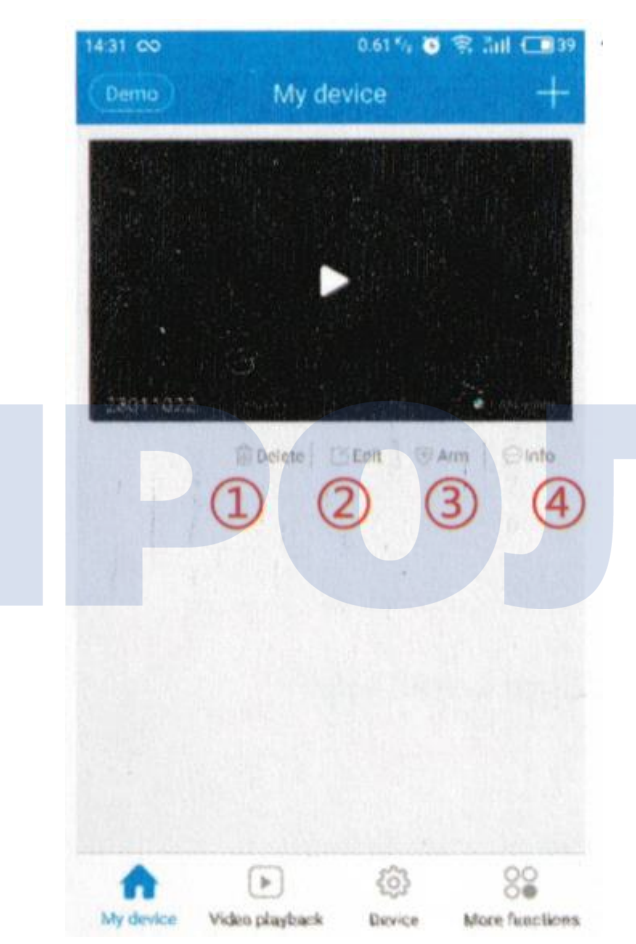

1. **Удаление:** удаление устройства из списка.

2. **Редактирование:** редактирование информации устройства и установка информации для доступа.

3. Включение режима тревоги

4. Информация: просмотр и сохранение снимков, полученных при тревоге